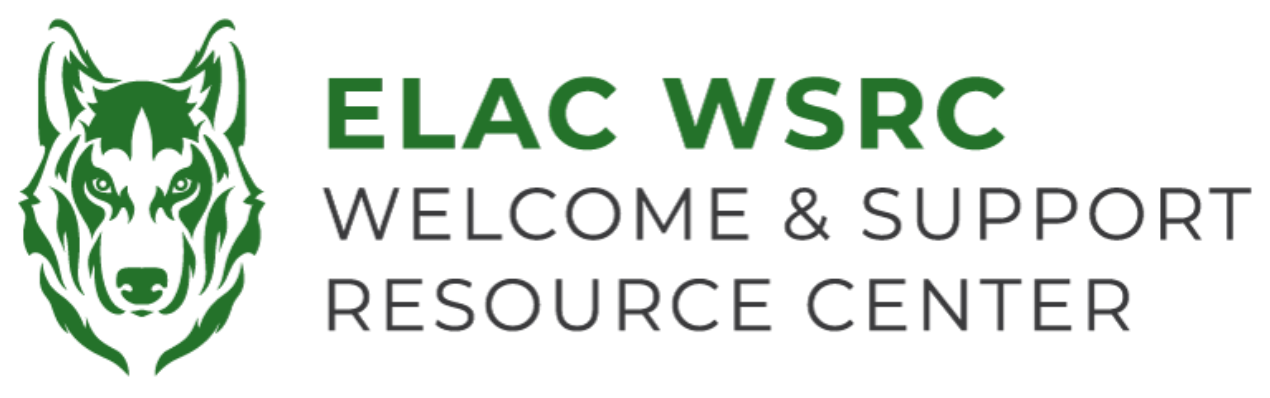

## 如何查看非官方成绩单

- 1. 登录你的学生账户: https://mycollege.laccd.edu
- 2. 点击"学术记录"("Academic Records")

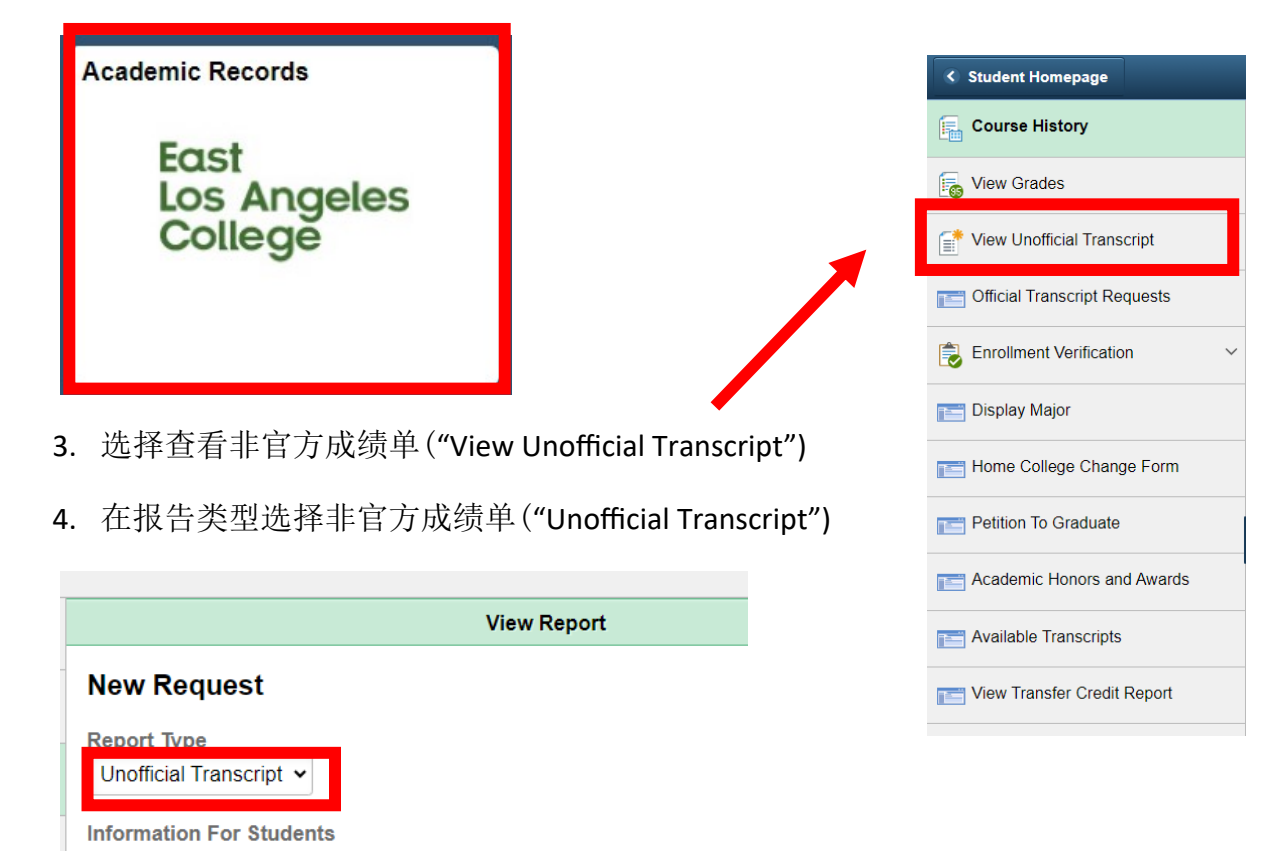

To view reports, your device should allow popups and have a PDF viewer.

5. 在右上角点击提交("Submit")

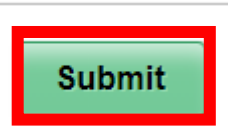

6. 一旦你点击了提交,会有一个弹窗弹出显示你的非官方成绩单。

欢迎中心联系方式: 地点: E1-189 办公号码: 323.780.6800

邮箱: welcomecenter@elac.edu